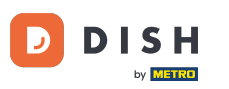

# Il primo passo è accedere a DISH Order . Clicca sull'icona del profilo .

| Dashboard           |                                  |                              | = 🖸                                  |  |
|---------------------|----------------------------------|------------------------------|--------------------------------------|--|
| 🖸 DASHBOARD         |                                  |                              |                                      |  |
| 🚍 RESTAURANT 🧹      |                                  |                              |                                      |  |
| 11 KITCHEN <        | Total Orders<br>17               | Total Sales<br>€ 189.50      | Total Delivery Orders<br>€ 152.50    |  |
| 별 SALES <           |                                  |                              |                                      |  |
| 🗠 MARKETING 🧹       |                                  |                              | [.til                                |  |
| LOCALISATION <      | Total Pick-up Orders<br>€ 149.00 | Total Lost Sales<br>€ 112.00 | € 189.50                             |  |
| 🖌 TOOLS 🧹           |                                  |                              |                                      |  |
| Version : 454514674 | Reports Chart                    |                              |                                      |  |
|                     |                                  |                              | 🏙 August 2, 2022 - August 31, 2022 💌 |  |
|                     | 2 Orders                         |                              |                                      |  |
|                     |                                  |                              |                                      |  |
|                     |                                  |                              |                                      |  |
|                     |                                  |                              |                                      |  |
|                     |                                  |                              |                                      |  |
|                     |                                  |                              |                                      |  |
|                     |                                  |                              | 8                                    |  |
|                     |                                  |                              |                                      |  |

DISH Order - Come cambiare la password

# • Fare clic su Modifica dettagli .

D

| Dashboard           |                      |                         |                                | = 0                                |
|---------------------|----------------------|-------------------------|--------------------------------|------------------------------------|
| 😰 DASHBOARD         |                      |                         |                                | Ω                                  |
| 🚍 RESTAURANT 🧹      |                      |                         |                                | JANEDOE<br>store owner             |
| M KITCHEN <         | Total Orders<br>17   | Total Sales<br>€ 189.50 | Total Delivery Ord<br>€ 152.50 | Ledit Details                      |
| ା SALES <           |                      |                         | -                              | O Logout                           |
| MARKETING <         |                      |                         | Lui                            |                                    |
| LOCALISATION        | Total Pick-up Orders | Total Lost Sales        |                                |                                    |
| ) TOOLS             | € 149.00             | € 112.00                | € 189.50                       |                                    |
|                     |                      |                         |                                |                                    |
| VEL2001 : 404014074 | Reports Chart        |                         |                                |                                    |
|                     |                      |                         |                                | August 2, 2022 - August 31, 2022 - |
|                     | 2                    | Orders                  |                                |                                    |
|                     |                      |                         |                                |                                    |
|                     |                      |                         |                                |                                    |
|                     |                      |                         |                                |                                    |
|                     | 1                    |                         |                                |                                    |
|                     |                      |                         |                                |                                    |
|                     |                      |                         |                                |                                    |
|                     |                      |                         |                                | ?                                  |
|                     |                      |                         |                                |                                    |

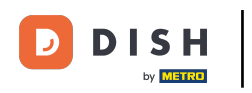

# Clicca sul campo di testo e inserisci la tua nuova password.

| Staff Edit          |                  | = 0                                   |
|---------------------|------------------|---------------------------------------|
| 🙆 DASHBOARD         | Save & Close     |                                       |
| 🚍 RESTAURANT 🧹      | Name             | Email                                 |
| TI KITCHEN <        | JaneDoe          | janedoe@test.com                      |
| 년 SALES <           | Username         | Password                              |
| 🗠 MARKETING 🧹       | JaneDoe          |                                       |
| LOCALISATION <      | Password Confirm | Salesforce Customer ID                |
| 🗲 TOOLS 🧹           |                  |                                       |
| reraton : 454514674 |                  |                                       |
|                     |                  | Privacy Settings   FAQ   New Features |

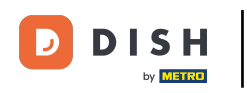

# **T** Conferma la tua password inserendo la nuova password .

| Staff Edit          |                  | = 0                                   |
|---------------------|------------------|---------------------------------------|
| 🙆 DASHBOARD         | Save & Close     |                                       |
| 🖶 RESTAURANT 🧹      | Name             | Email                                 |
| 🖬 КІТСНЕМ <         | JaneDoe          | janedoe@test.com                      |
| 별 SALES <           | Username         | Password                              |
| 🗠 MARKETING <       | JaneDoe          |                                       |
| LOCALISATION <      | Password Confirm | Salesforce Customer ID                |
| 🗲 TOOLS 🧹           |                  |                                       |
| Version : 454514674 |                  |                                       |
|                     |                  |                                       |
|                     |                  |                                       |
|                     |                  |                                       |
|                     |                  |                                       |
|                     |                  |                                       |
|                     |                  |                                       |
|                     |                  | Privacy Settings   FAQ   New Features |
|                     |                  | 8                                     |

**DISH** Order - Come cambiare la password

# • Fare clic su Salva o Salva e chiudi .

D

| Btaff Edit         |                  |                                 | <b>•</b> 0 |
|--------------------|------------------|---------------------------------|------------|
| 🙆 DASHBOARD        | B Save & Close   |                                 |            |
| E RESTAURANT <     | Name             | Email                           |            |
| 1 KITCHEN <        | JaneDoe          | janedoe@test.com                |            |
| 년 SALES <          | Username         | Password                        |            |
| 🗠 MARKETING <      | JaneDoe          |                                 |            |
| ⊕ LOCALISATION <   | Password Confirm | Salesforce Customer ID          |            |
| 🖌 TOOLS            |                  |                                 |            |
| varson : 454514674 |                  |                                 |            |
|                    |                  | Privacy Settings   FAQ   New Fo | eatures    |

**DISH** Order - Come cambiare la password

# 1 Questo è tutto. Hai finito.

D

| Staff Edit           |                   | Staff updated successfully | ×                      |                        | = 0          |
|----------------------|-------------------|----------------------------|------------------------|------------------------|--------------|
| 8 DASHBOARD          | Save Save & Close |                            |                        |                        |              |
| 🖶 RESTAURANT 🧹       | Name              |                            | Email                  |                        |              |
| <b>т</b> кітсней <   | JaneDoe           |                            | janedoe@test.com       |                        |              |
| Le SALES <           | Username          |                            | Password               |                        |              |
| 🗠 MARKETING <        | JaneDoe           |                            |                        |                        |              |
| ⊕ LOCALISATION <     | Password Confirm  |                            | Salesforce Customer ID |                        | _            |
| 🖌 TOOLS 🛛 <          |                   |                            |                        |                        |              |
| Parision 1 454514674 |                   |                            |                        |                        |              |
|                      |                   |                            |                        | Privacy Settings   FAQ | New Features |

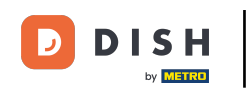

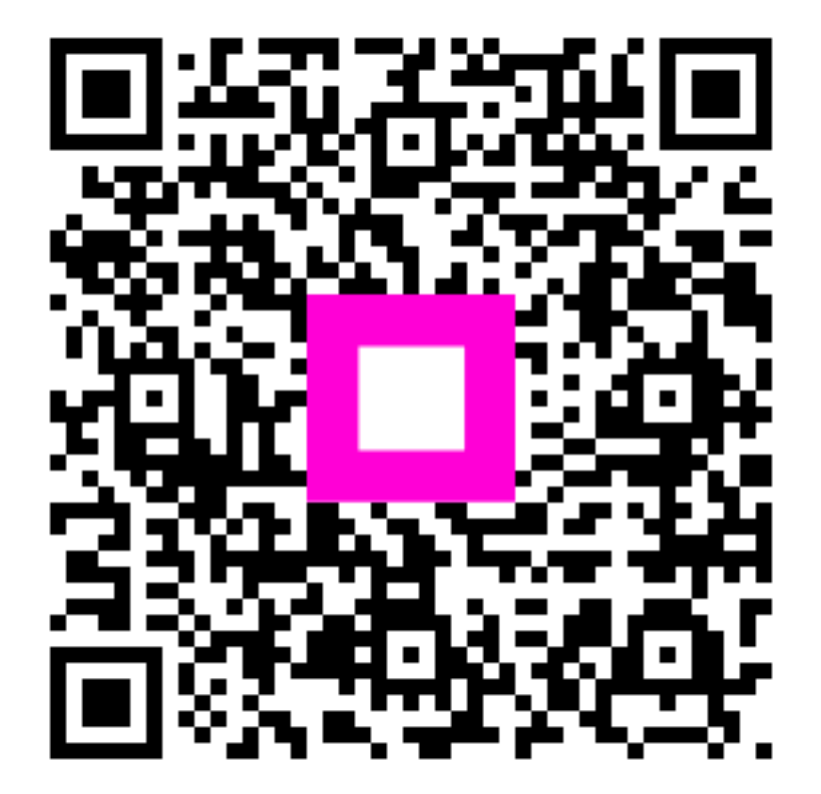

Scansiona per andare al lettore interattivo